PANDUAN PENGGUNAAN DIGITAL DOCUMENT MANAGEMENT SYSTEM 2.0 MITI

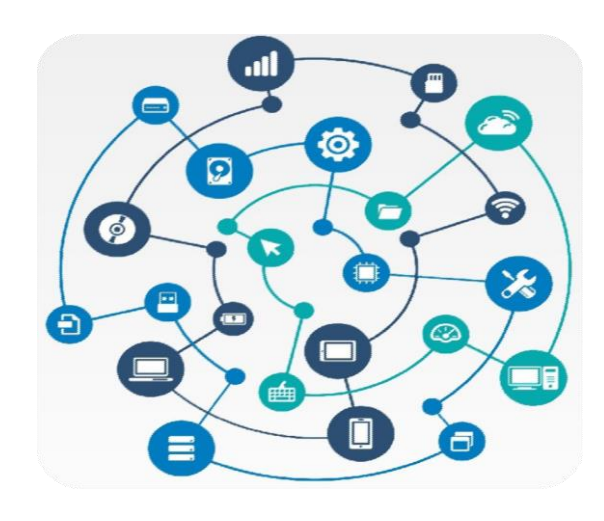

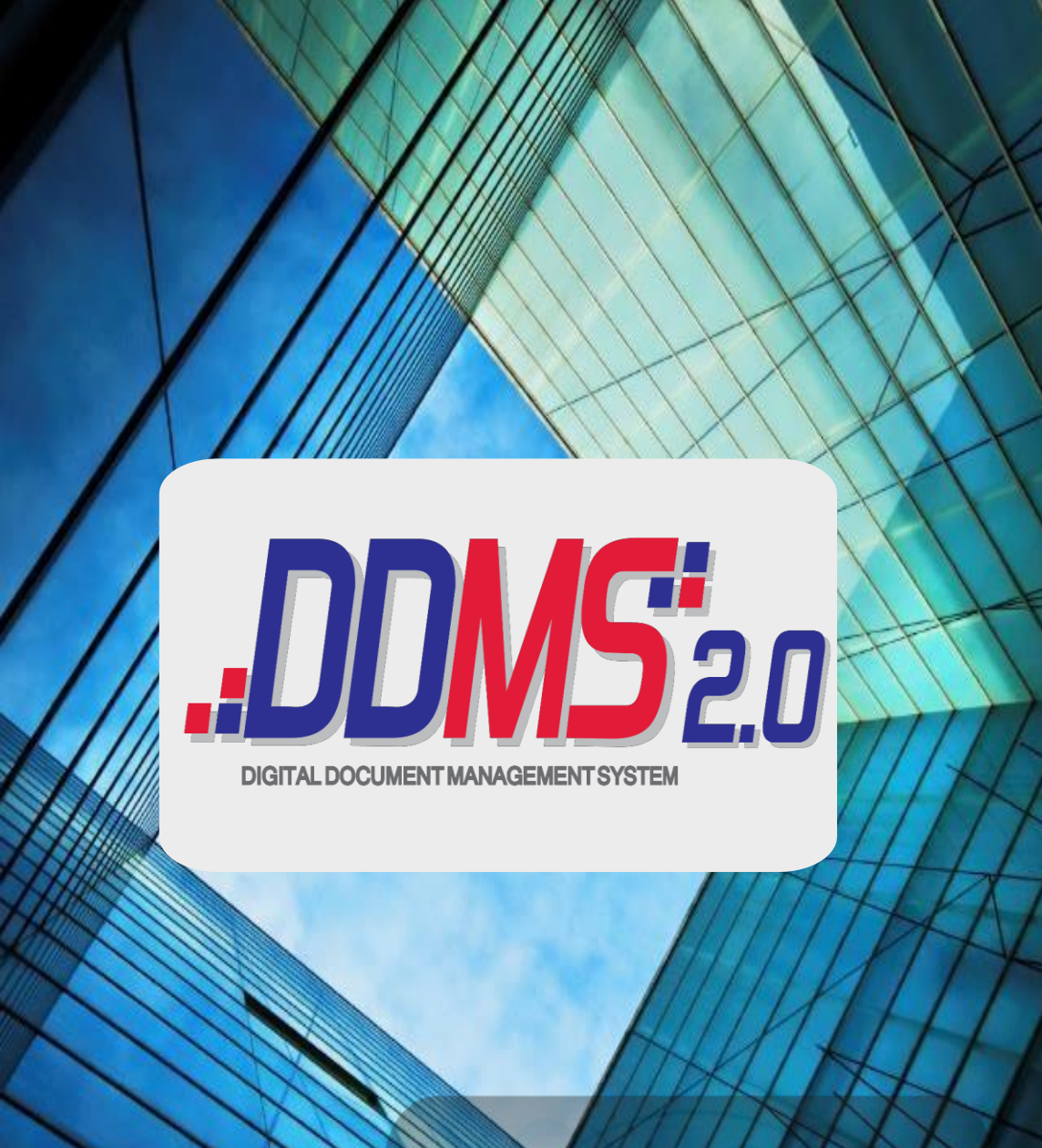

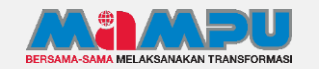

#### PEMBANGUNAN DAN PELAKSANAAN SISTEM

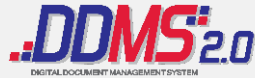

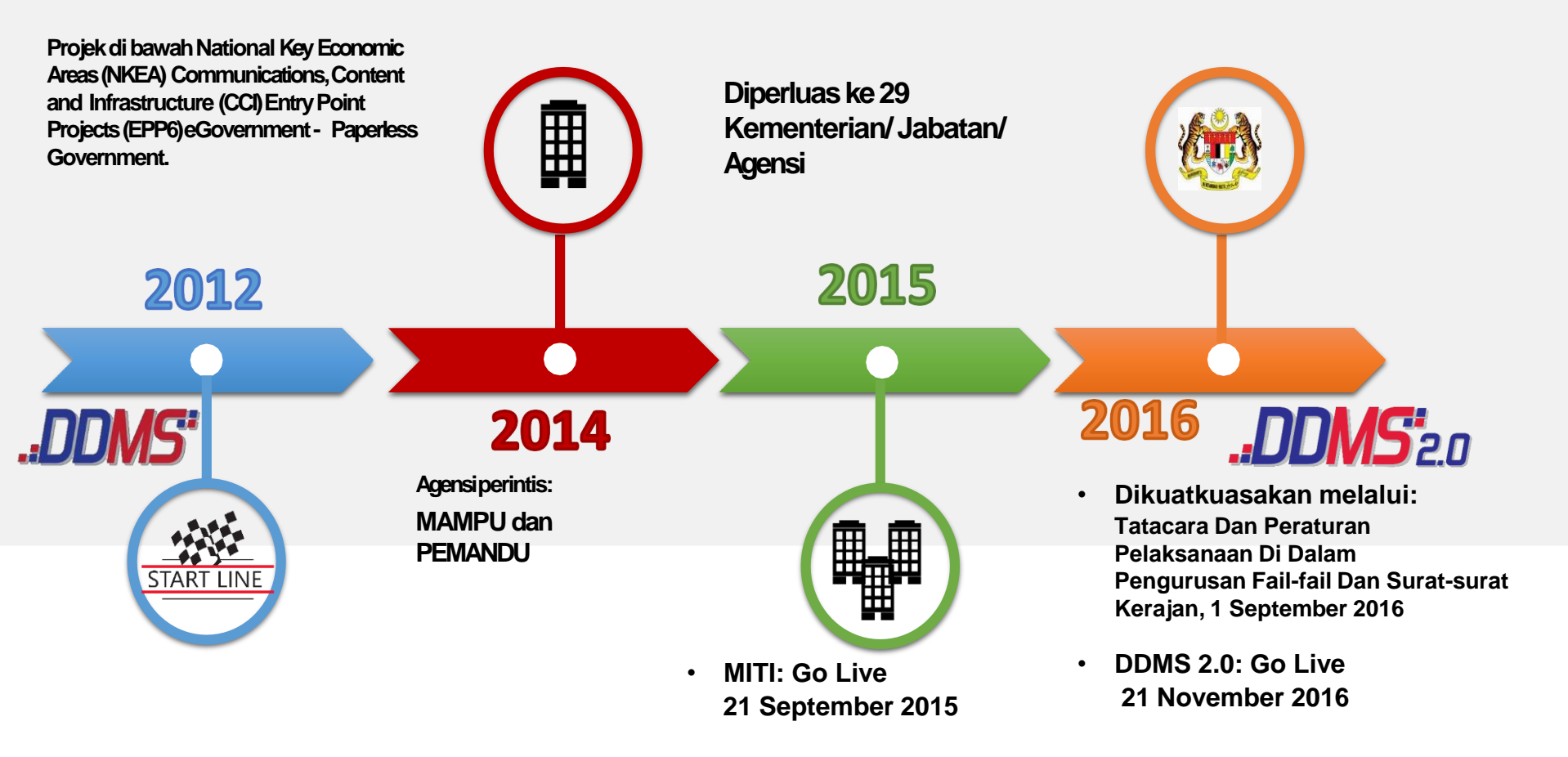

## REKA BENTUK SISTEM

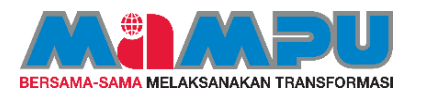

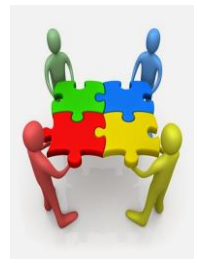

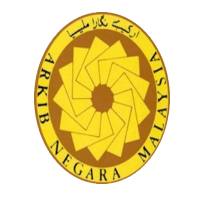

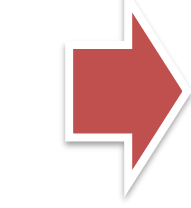

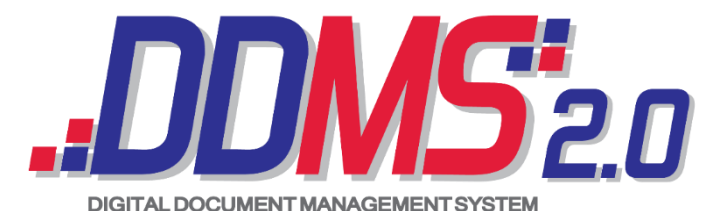

Sistem pengurusan rekod kerajaan secara elektronik bertujuan meningkatkan kepantasan akses, mengurangkan penggunaan kertas serta menjamin perkhidmatan kerajaan yang lebih telus melalui penggunaan aplikasi ICT.

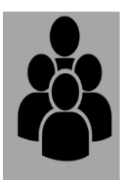

4 kategori pengguna

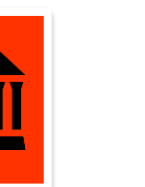

i Akta Arkib D Negara 2003

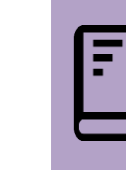

MS ISO 16

Pekeliling MS ISO 16175 Perkhidmatan Bilangan 5 Tahun 2007

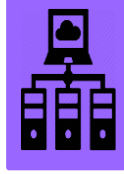

Berpusat (Cloud Computing)

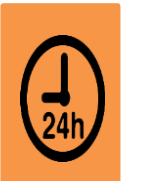

Capaian 24x7

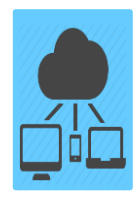

|  | - M | 772 | 90000 |   |    |  |
|--|-----|-----|-------|---|----|--|
|  | 1   |     | 11111 |   |    |  |
|  | 1   | 1   |       |   |    |  |
|  | 1   |     |       | - |    |  |
|  | 1   |     | 1111  |   |    |  |
|  |     |     |       |   | Ú, |  |

Pelbagai Platform

Pelbagai Jenis Rekod

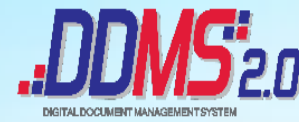

**...DDMS**<sup>2</sup>20 FAKTA RINGKAS

| Hybrid                     | <ul> <li>Pengurusan Rekod dilaksanakan dalam<br/>bentuk manual DAN elektronik</li> </ul>                                      |
|----------------------------|----------------------------------------------------------------------------------------------------|
| Registri Tidak<br>Berpusat | <ul> <li>Setiap Bahagian mewujudkan, memuatnaik,<br/>mengedarkan dan menyimpan rekod di<br/>Bahagian masing-masing</li> </ul> |
| Skop                       | Rekod terbuka sahaja                                                                                                    |
| Klasifikasi Fail           | <ul> <li>Fail menggunakan kod klasifikasi daripada<br/>DDMS</li> </ul>                                                        |
| Penglibatan                | <ul> <li>Pejabat Pengurusan Atasan dan Semua<br/>Bahagian di MITI</li> </ul>                                                  |

## **AKSES KEPADA APLIKASI DDMS**

# URL : https://ddms.malaysia.gov.my

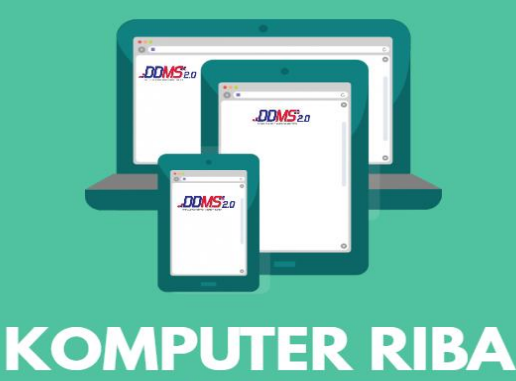

TABLET & TELEFON PINTAR

AKSES DDMS 2.0 MELALUI PERANTI MUDAH ALIH ANDA

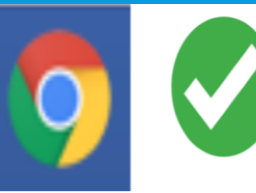

<u>Google Chrome</u> Highly recommended

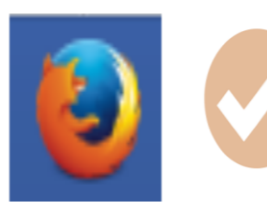

Mozilla Firefox Not recommended

Internet Explorer Not recommended

\* Browser yang digunakan hendaklah sentiasa dikemaskini (updated)

## DAFTAR MASUK (LOGIN)

## [Nombor I.C.@MITI]

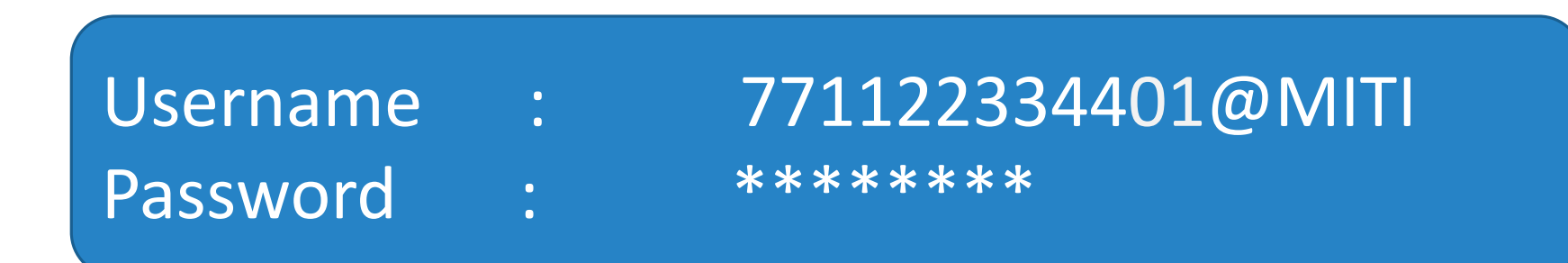

## FIRST TIME LOGIN/FORGOT PASSWORD

#### 1. Klik > Forgot Password

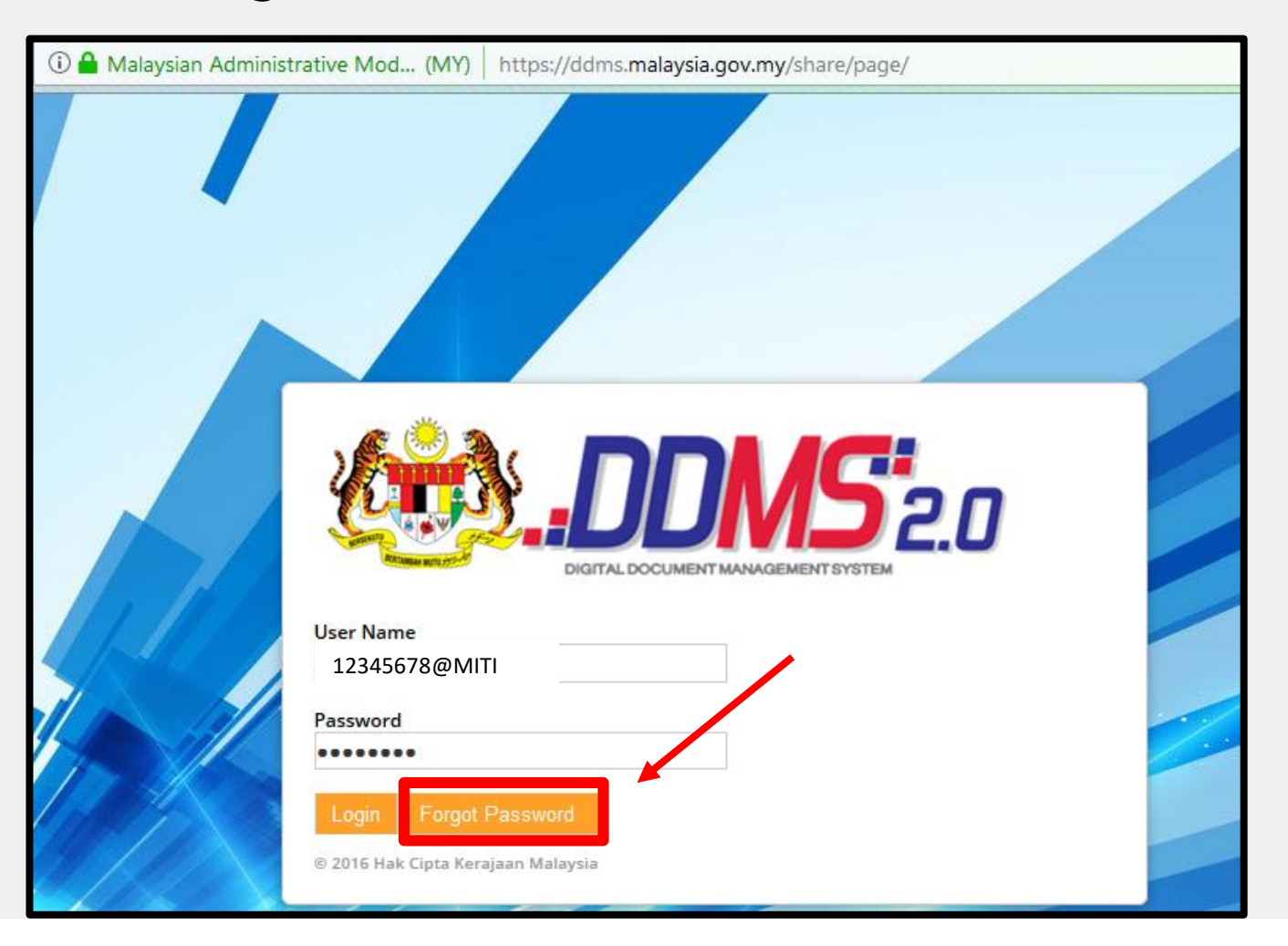

## MENDAPATKAN KATA LALUAN DDMS 2.0

#### 2. Masukkan > Username

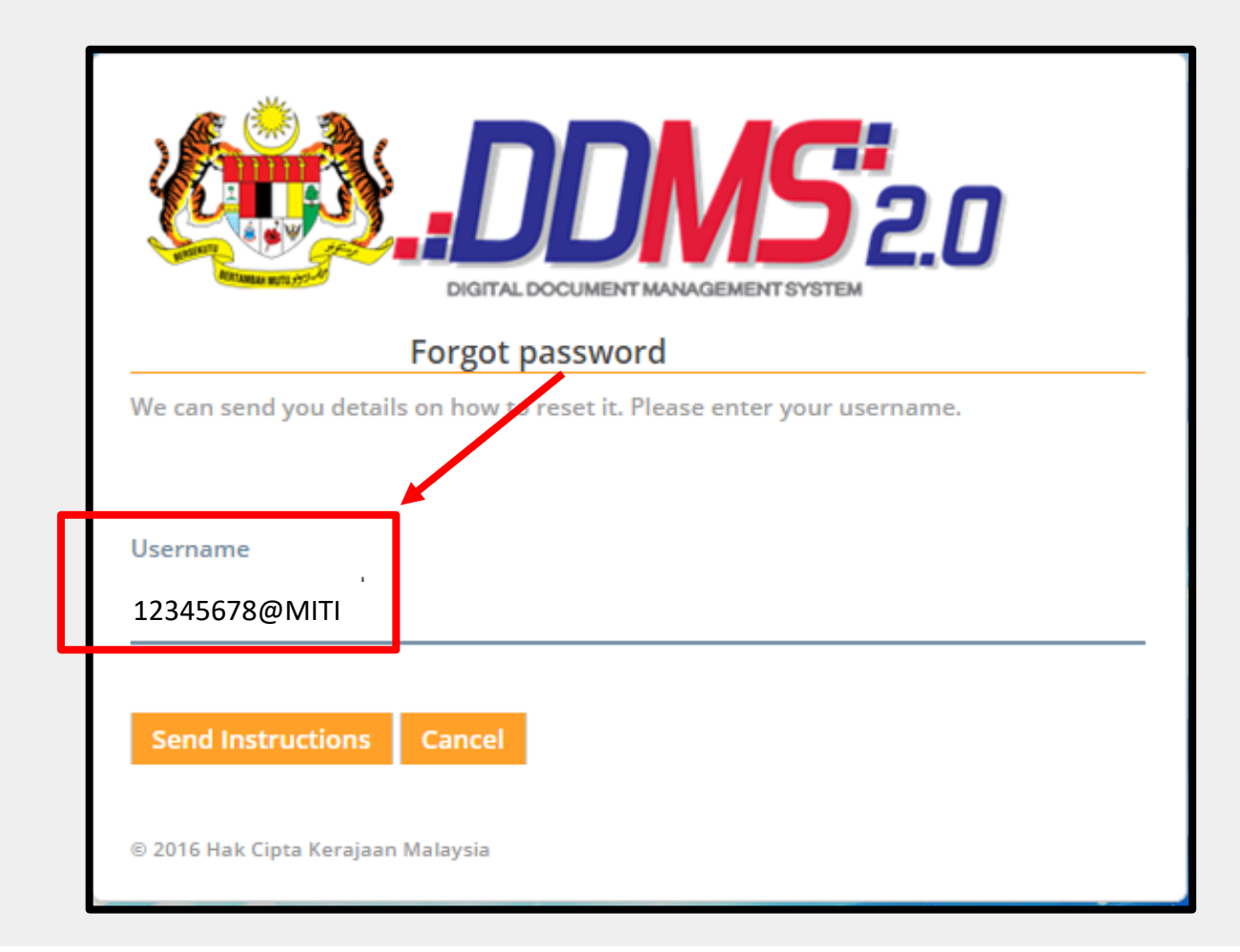

## MENDAPATKAN KATA LALUAN DDMS 2.0

#### 3. Klik > Send Instruction

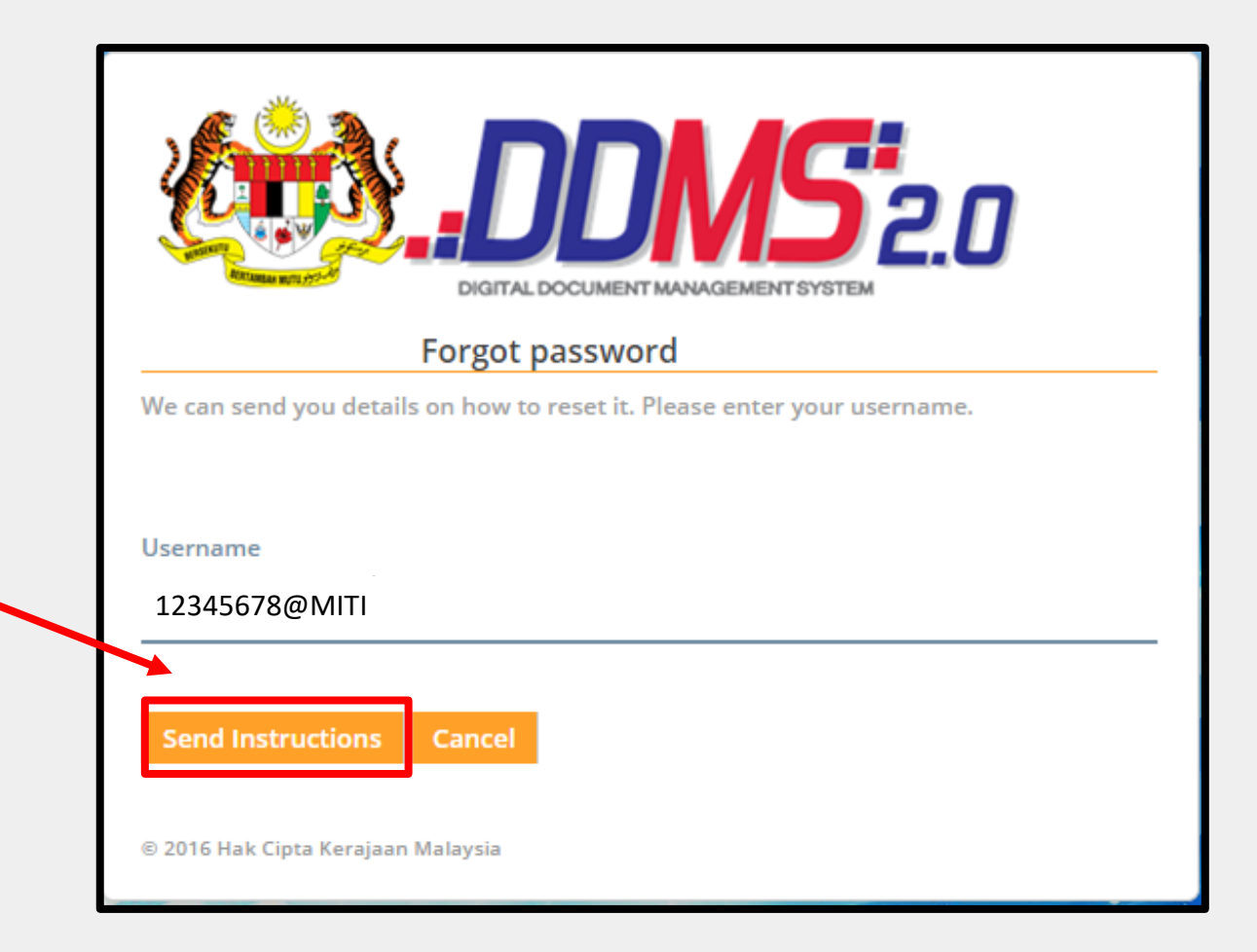

## EMEL DARI DDMS 2.0

#### 6. Klik > Reset Password pada emel yang diterima

🕞 Reply 🕞 Reply All 🖂 Forward

Fri 14/4/2017 3:41 PM

ddms2.0admin@mampu.gov.my

DDMS 2.0 - Reset Password Instructions

o Muhammad Shakirin b. Nasuredin

🕦 If there are problems with how this message is displayed, click here to view it in a web browser.

Reset the password associated with this e-mail address.

If you did not request your password to be reset, you can normally ignore this email.

The link will expire in 24 hours.

Regards.

DDMS 2.0 Administration

Reset Password

## KATA LALUAN BAHARU

#### 7. Masukkan Kata Laluan baharu

| DIGITAL DOCUMENT MANAGEMENT SYSTEM |
|------------------------------------|
| Reset your password                |
| Update your user password here.    |
|                                    |
| Username                           |
| 12345678@MITI                      |
|                                    |
| New Password                       |
| •••••                              |
|                                    |
| Confirm password                   |
| •••••                              |
|                                    |
|                                    |
| Reset Password Back to login page  |
|                                    |

- \* 8-12 AKSARA
- HURUF DAN NOMBOR
- HURUF BESAR
- ✤ HURUF KECIL

SIMBOL

#### P@ssword.123

#### PENETAPAN SEMULA KATA LALUAN BAHARU

#### 8. Klik > Reset Password

|                               |                    | <b>2.0</b> |
|-------------------------------|--------------------|------------|
| Reset y                       | our password       |            |
| Update your user password her | e.                 |            |
| Username                      |                    |            |
| 12345678@MITI                 |                    |            |
| New Password                  |                    |            |
| •••••                         |                    |            |
| Confirm password              |                    |            |
| Reset Password                | Back to login page |            |

#### EMEL DARI DDMS – RESET PASSWORD BERJAYA

#### 9. Notifikasi > Reset Password berjaya ditukar

| DDMS 2.0 - Reset Password Reque                                                                                                    | st                                                                                                    |                                                            |
|----------------------------------------------------------------------------------------------------|----------------------------------------------------------------------------------------------------|------------------------------------------------------------|
| ddms2.0beta@mampu.gov.my                                                                                                    |                                                                                                    | *                                                          |
|                                                                                                    |                                                                                                    | Monda                                                      |
|                                                                                                    | This is an automated email to notify you about your reset password request.<br>The password for the user: @ARKIB' has been successfully<br>reset.<br>Regards.<br>DDMS 2.0 Administration. |                                                            |
|                                                                                                    | This email was sent to you because the user associated with this email requested<br>information from DDMS 2.0.                                                                            |                                                            |
| GO GREEN-PAPERLESS) Sila pertimbangkan alam sekitar sebelum mencetak e-me<br>Peringatan Keselamatan / Kerahsiaan : E-mel ini termasuk apa-apa fali tampiran yang di | f ini.<br>Intar bersama adalah rahsia dan bertujuan semata-mata untuk kegunaan individu yang dialamatkan sahaja. Jika anda bukan penerima yang                                            | dinamakan, sila ambil perhatian bahawa segala bentuk tindi |
| mengenen an even menyam emer m ananan unarang sama senam. Sila pertahu penghan                                                                                      | м майлан инин элбаги шалин анца Ive чиле талан шаланши алшагш тэлбин гили поатиббикчи зале шалбашон гирэкзи особру шашэ                                                                   | waniyan alay menghapuskan erine) asal tersebut termasuk    |

## LOGIN KE SISTEM DDMS 2.0

#### 10. Login ke dalam sistem DDMS 2.0

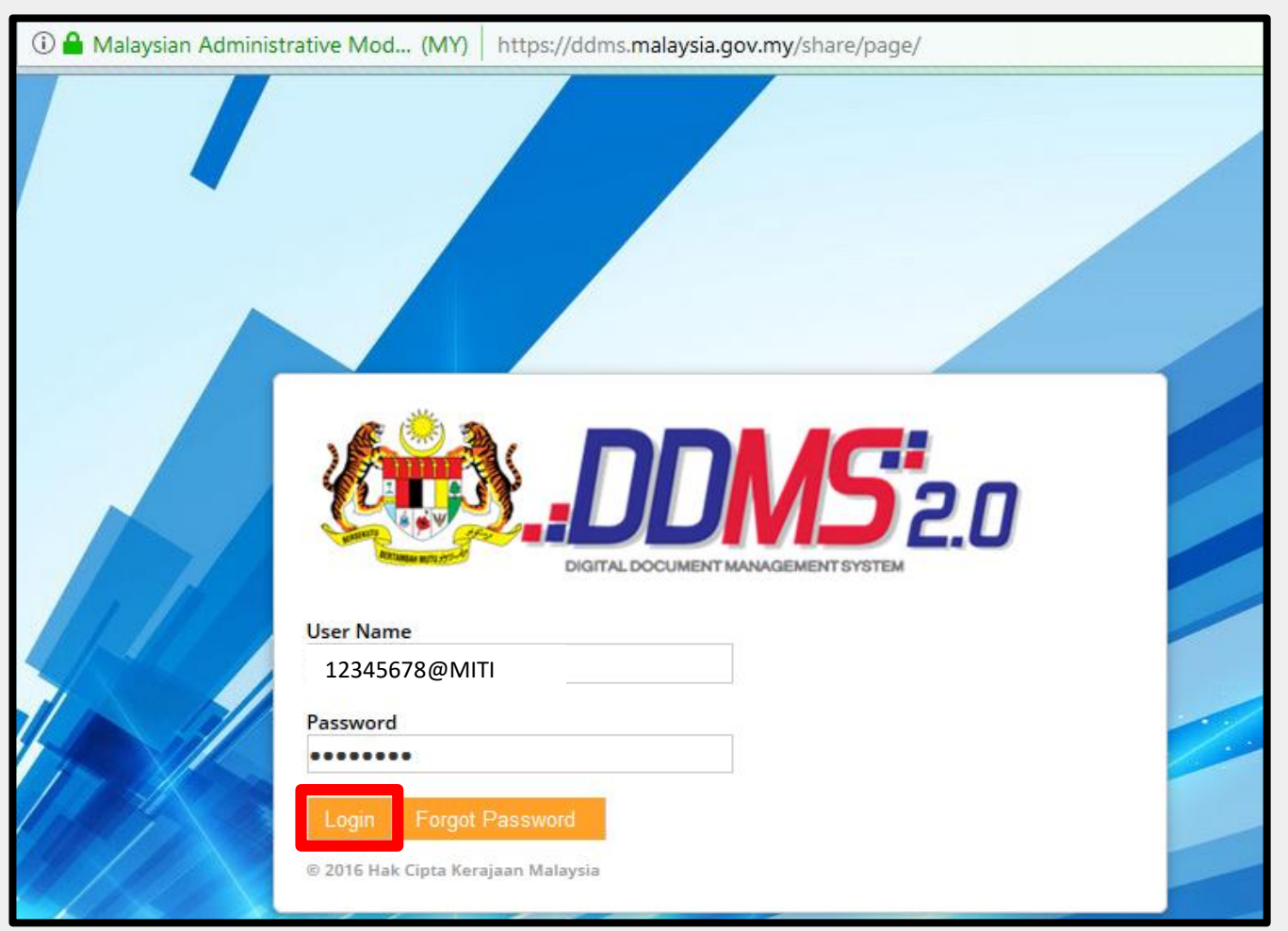

## MUKA DEPAN – DASHBOARD DDMS 2.0

| ← → C                                                                                                    | 46792%40MITI/dashboard                                                                                | <b>07</b> ☆                                                            |
|----------------------------------------------------------------------------------------------------|----------------------------------------------------------------------------------------------------|------------------------------------------------------------------------|
| Home Shared Files Sites • Tasks • People Advanced                                                           | Search Reports • Admin Tools                                                                          | Basyarah Bahaldin 🔹 🔍 Search files, people, sites                      |
| Basyarah Bahaldin Dashboard                                                                                 |                                                                                                    |                                                                        |
| My Sites                                                                                                    | My Activities                                                                                         |                                                                        |
| My Favorites •                                                                                              | My activities • all items • in the last 28 days •                                                     |                                                                        |
| Records Management<br>Records Management Site                                                               | Last week                                                                                             |                                                                        |
| *                                                                                                    | Basyarah Bahaldin previewed document D 07022018<br>2 days ago<br>1 more V                             | 160943 (2018-1517991224026).pdf in 🛞 Records Management                |
|                                                                                                    | Older Activities                                                                                      |                                                                        |
|                                                                                                    | Basyarah Bahaldin previewed document  Minit Mese<br>Management<br>13 days ago<br>1 more  V            | yuarat PTB Bilangan 2 Tahun 2018 (2018-1532316648854).msg in 🛞 Records |
| My Tasks                                                                                                    | My Documents                                                                                          |                                                                        |
| Active Tasks • 🖓 Start Workflow                                                                             | My Favorites •                                                                                        |                                                                        |
| << < 1 - 10 of 10 > >> Active Tasks   Completed Tasks                                                       | MITI.100-12/1/1 JLD2 Jawatankuasa Pengurusan<br>Modified over 3 years ago in & Records Management     | n Rekod Kementerian Perdagangan Antarabangsa dan Industri              |
| PENUBUHAN JAWATANKUASA PENGURUSAN<br>REKOD BAGI KEMENTERIAN PERDAGANGAN                                     | MITI.100-12/1/2 JLD2 Klasifikasi Fail Kementeria<br>Modified over 2 years ago in & Records Management | n Perdagangan Antarabangsa dan Industri                                |
| Minit Review DDMS, Not Yet Started                                                                          | MITI. 100-12/1/3 JLD2 Pelaksanaan Digital Docur                                                       | nent Management System                                                 |
| MITI.100-12/2/2 JLD2/(6) CADANGAN<br>PENUBUHAN JAWATANKUASA PENGURUSAN<br>PEKOD BAGLKEMENTEDIAN PERDAGANGAN | MITI.100-12/1/4 Khidmat Nasihat Arkib dan Reko                                                        | d cost all                                                             |
|                                                                                                    |                                                                                                    |                                                                        |

## MUKA DEPAN – DASHBOARD DDMS 2.0

| Sites                  |                                                                                                    | ?<br>& Create Site                                                                       |                                                    |
|------------------------|----------------------------------------------------------------------------------------------------|------------------------------------------------------------------------------------------|----------------------------------------------------|
| Records M<br>Records M | Management<br>Janagement Site                                                                                                    | Site Dashboard Fi                                                                        | le Classification Plan Records Search Site Members |
| Site Conte             | ent<br>ently Modified •                                                                                                    |                                                                                          |                                                    |
|                        | JABATAN KETUA PENGARAH TANAH DAN GALIA<br>Modified about an hour ago in ֎ Records Management 234 KB<br>(None)<br>★ Favorite   ▲ Like 0<br>User_Manual_RM v1.2 (2016-1475136203457).doo<br>Modified about an hour ago in ֎ Records Management 9 MB<br>(None)<br>★ Favorite   ▲ Like 0 | <ul> <li>* Untuk kali pe</li> <li>* Records Manag</li> <li>File Classificatio</li> </ul> | rtama login, Klik<br>gement -> Pilih<br>on Plan    |
| Site Activi            | ities                                                                                                    |                                                                                          |                                                    |
| Today                  | Pn. Raihana Abd Rahman previewed document [] 2kali_bahan (2016-1475<br>about an hour ago<br>4 more ▼                                                                                                    | 813887848).jpg                                                                           |                                                    |
| Last wee               | ek<br>Pn. Raihana Abd Rahman previewed document [] 2kali_bahan (2016-1475<br>3 days ago<br>10 more ▼                                                                                                    | 813887848).jpg                                                                           |                                                    |

## PAPARAN – KLASIFIKASI FAIL

| Navigation                                                            | Select 🔹 📑 New Classification 📑 New File 🚹 Record 🚹 Scan 📑 Manage Permissions 🥠 Manage Rules Selected Items 🔹 |
|-----------------------------------------------------------------------|----------------------------------------------------------------------------------------------------|
| File Classification Plan                                              | ≣.↓ RecordNo •                                                                                                |
| MITI                                                                  |                                                                                                    |
| MITIDDMS                                                              | _☆ MITIDDMS.                                                                                                  |
| <ul> <li>File Disposition Plan</li> <li>Transfers</li> <li></li></ul> | Created by: Administrator Modified on: Sun 1 Oct 2017 22:55:13                                                |
| <ul> <li>Unfiled Records</li> <li>Saved Searches</li> </ul>           | Created by: Administrator Modified on: Wed 27 Sep 2017 10:53:56                                               |
|                                                                       | 1-2 of 2 << 1 >>                                                                                              |

## KLASIFIKASI FAIL MITI

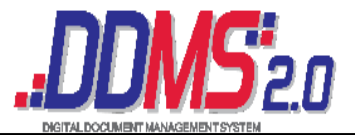

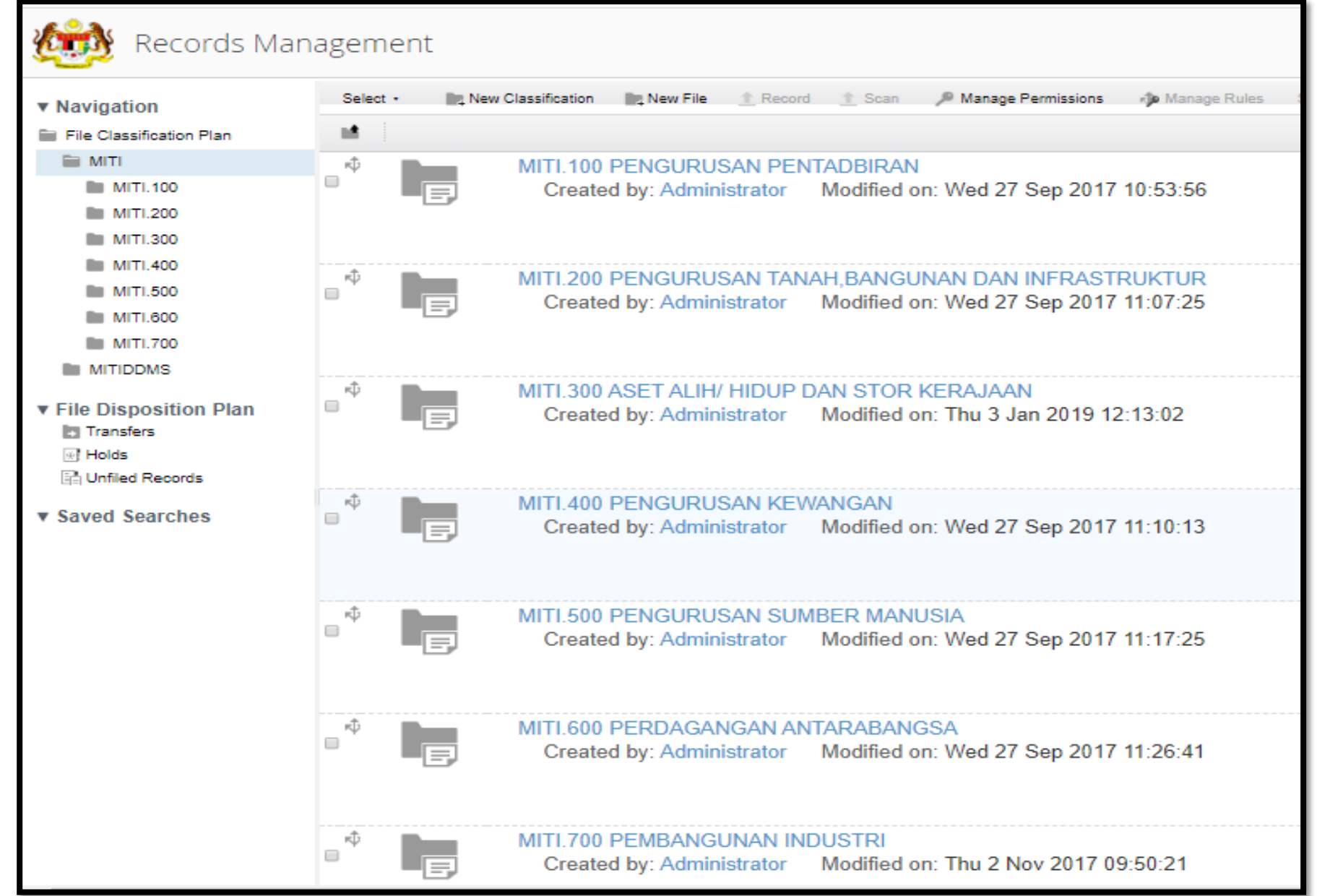

| PAPARAN SUSUNAN REKOD                                                                                                    |                                                                    |
|----------------------------------------------------------------------------------------------------|--------------------------------------------------------------------|
| Classification 📭 New File 🛧 Record 🛧 Scan 🔎 Manage Permissions 🥠 Manage Rules Selected Items<br>Pilihan: menaik / menurun           | ▼<br>■ RecordNo • Options •<br>Name<br>Popularity                  |
| MITI.100-1 PENGURUSAN PENTADBIRAN-Perundangan<br>Created by: Administrator Modified on: Wed 27 Sep 2017 10:53:57                    | Title<br>Description<br>Created<br>Creator<br>Modified<br>Modifier |
| MITI.100-2 PENGURUSAN PENTADBIRAN-Perhubungan Awam<br>Created by: Administrator Modified on: Wed 27 Sep 2017 10:54:16               | Size<br>Mimetype<br>Type<br>RecordNo                               |
| MITI.100-3 PENGURUSAN PENTADBIRAN-Program Kerjasama Dalam Negeri<br>Created by: Administrator Modified on: Wed 27 Sep 2017 10:54:57 | Diliban Katagori                                                   |
| MITI.100-4 PENGURUSAN PENTADBIRAN-Program Kerjasama Luar Negara<br>Created by: Administrator Modified on: Wed 27 Sep 2017 10:55:30  | susunan.                                                           |

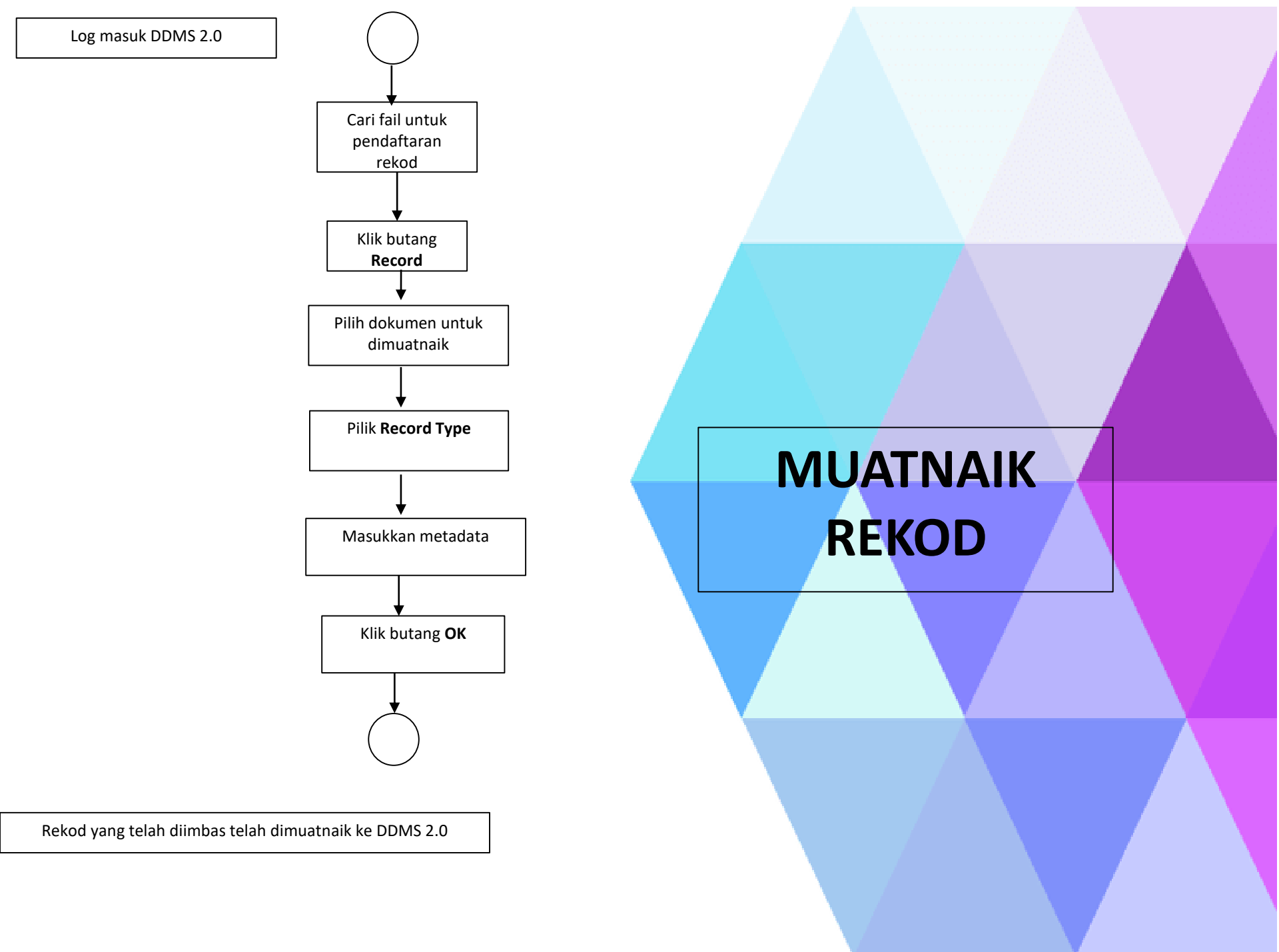

#### PENAWANAN REKOD

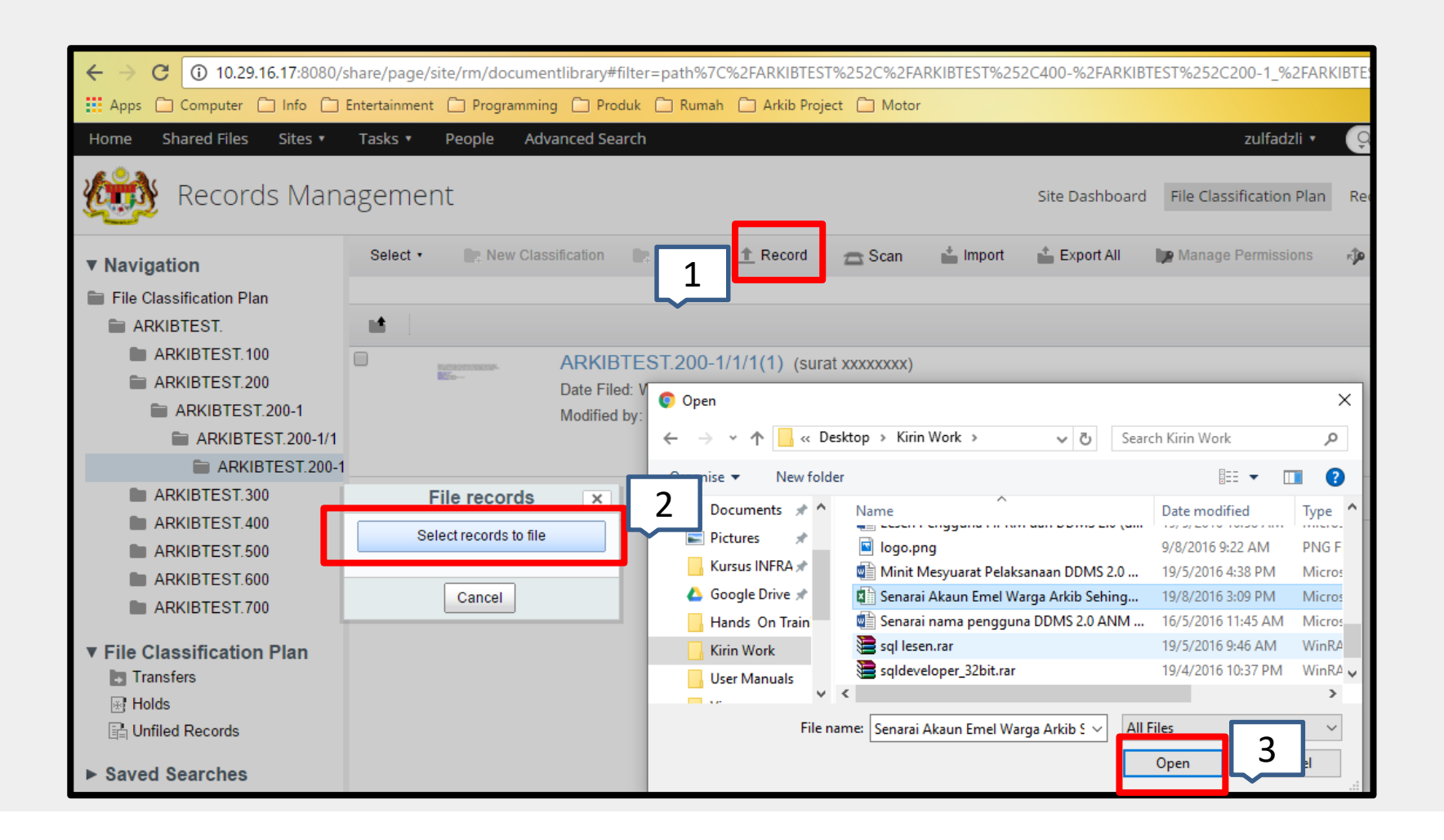

## PENAWANAN REKOD - Pelayar Web

| D Ddms 2.0 » File Classifica 🗙 🗋       | https://ddms.malaysia. | .go 🗙 🚬 an an an an an an an an an an an an an                                |           |              | muhammad 🗕 🖬 🗙                  |   |
|----------------------------------------|------------------------|-------------------------------------------------------------------------------|-----------|--------------|---------------------------------|---|
| ← → C (i) 10.29.16.17:8080/s           | share/page/site/rm/o   | documentlibrary#filter=path%7C%2FARKIBTEST%252C%2FARKIBTEST%252C400-%2FARKIBT | EST%252C2 | 200-1_%2FARK | IBTEST%25 🛠 🐷 🗾 🐼 💩 👳           | : |
| Apps Computer Info I                   | Entertainment 📋 Pro    | ogramming 🗋 Produk 📋 Rumah 📋 Arkib Project 🖨 Motor                            |           |              |                                 |   |
| Home Shared Files Sites 🔻              | Tasks 🔹 Peopl          | Senarai Akaun Emel Warga Arkib Sehingga Julai 2016.xlsx                       | X         | zulfadzli 🔹  | Search files, people, sites     | Â |
| i Records Mana                         | agement                | Record Type: Laporan                                                          |           | ication Plan | Records Search Site Members O • |   |
| ▼ Navigation                           | Select •               | Tajuk: *                                                                      |           | ermissions   | Manage Rules Selected Items •   |   |
| File Classification Plan               |                        | <u>Senarai</u> Emel                                                           |           |              | ≣. Created • Options •          |   |
| ARKIBTEST.                             | <b>1</b>               |                                                                               |           |              |                                 |   |
| ARKIBTEST.100                          | NATION TO AN           | Fail: *                                                                       |           |              |                                 |   |
| ARKIBTEST.200                          |                        | ARKIBTEST.200-1/1/1                                                           |           |              |                                 |   |
| ARKIBTEST.200-1                        |                        | Penyedia:                                                                     |           |              |                                 |   |
|                                        |                        | Muhammad Shakirin                                                             | <b>D</b>  |              |                                 |   |
|                                        |                        | Farikh Disediakan:                                                            |           |              |                                 |   |
|                                        |                        | 9/9/2016                                                                      |           |              |                                 |   |
| ARKIBTEST.500                          |                        |                                                                               |           |              |                                 |   |
| ARKIBTEST.600                          |                        | panasa:<br>Bahasa Malavsia ▼                                                  |           |              |                                 |   |
| ARKIBTEST.700                          |                        |                                                                               |           |              |                                 |   |
|                                        |                        | - Hybrid                                                                      |           |              |                                 |   |
| File Classification Plan     Transfers |                        | Tempat Penyimpanan:                                                           |           |              |                                 |   |
| R Holds                                |                        | Select                                                                        |           |              |                                 |   |
| La Unfiled Records                     | 2                      | Nama Pewujud: *                                                               | _         |              |                                 |   |
|                                        |                        |                                                                               | _         |              |                                 |   |
| Saved Searches                         |                        | Misfiling Remark:                                                             | _         |              |                                 |   |
|                                        |                        |                                                                               |           |              |                                 |   |
| 4                                      |                        |                                                                               |           |              |                                 | - |
| 💶 O r 🗆 🧿 🎵                            |                        |                                                                               |           |              |                                 |   |
|                                        |                        |                                                                               |           |              | 21/9/2016                       |   |

## MENAMBAH LAMPIRAN PADA REKOD

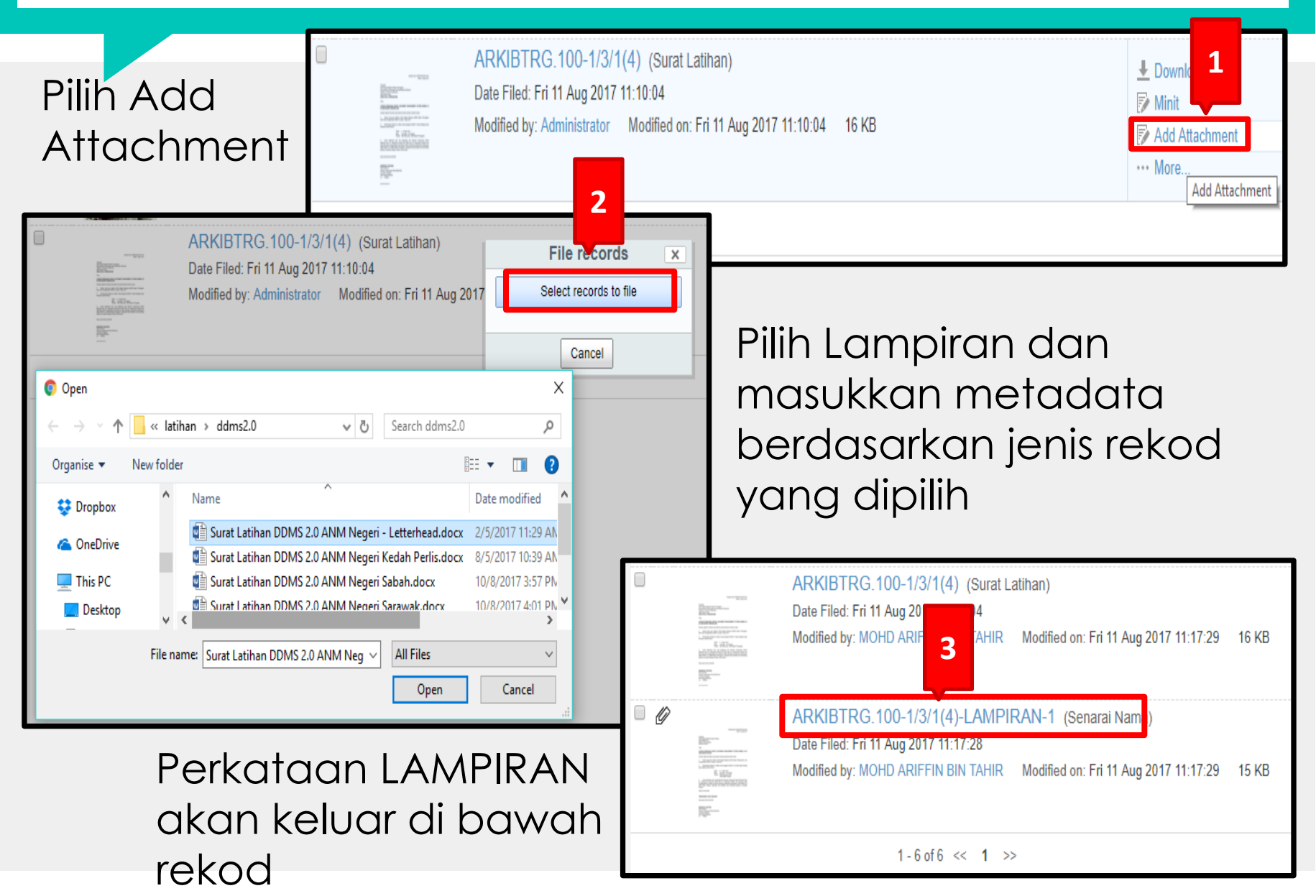

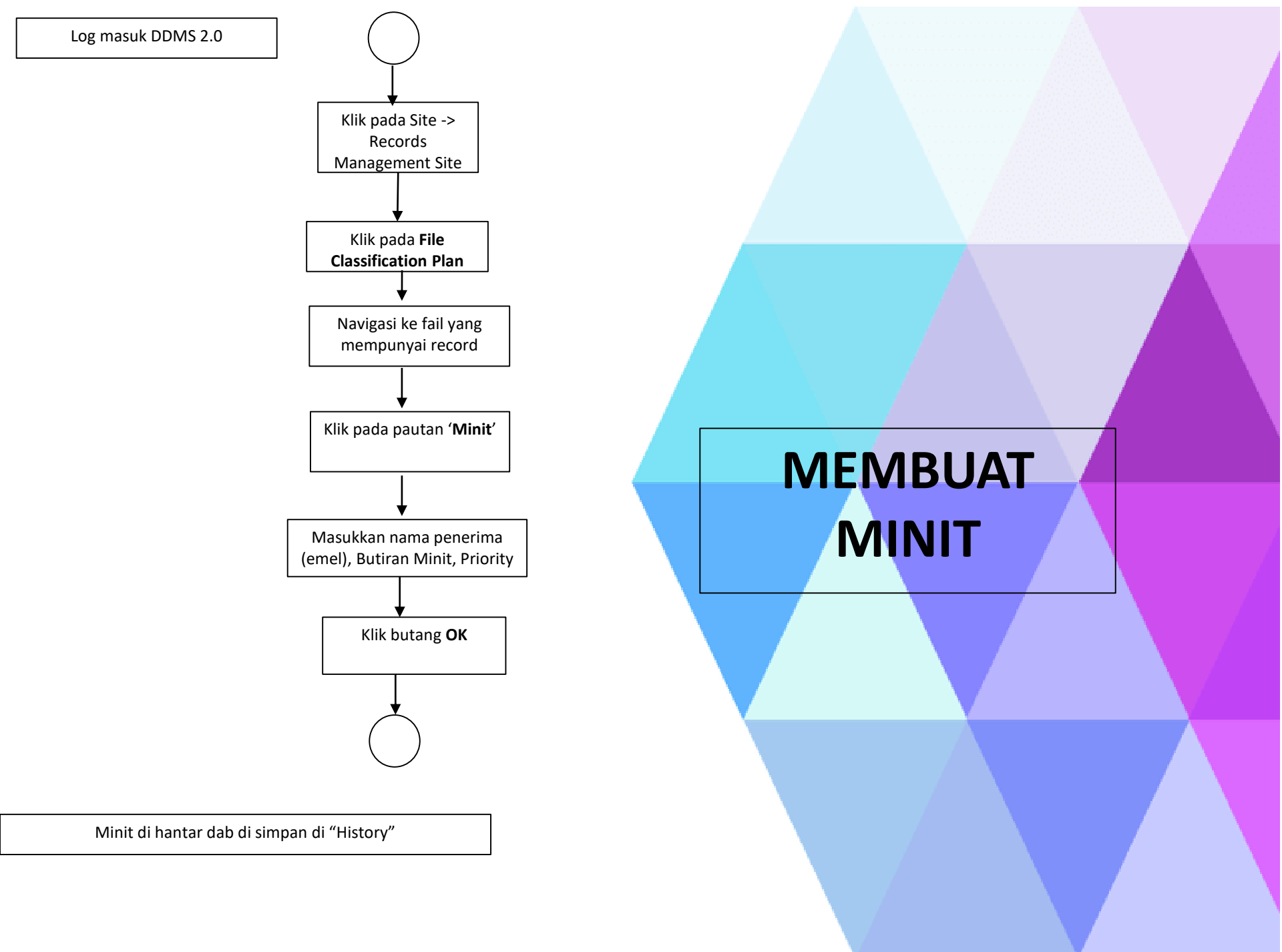

## MEMBUAT MINIT PADA REKOD

- 1. Pilih dan klik pada rekod untuk melihat butiran
- 2. Klik butang "Minit" untuk menambah Minit pada rekod

| And an and a set of the set of the set of th | MITI.100-12/1/3 JLD2(1) (PENGUNAAN NOMBOR FAIL BAHARU MENGIKUT NOMBOR FAIL DIDALAM<br>DIGITAL DOCUMENT MANAGEMENT SYSTEM (DDMS 2.0))<br>Date Filed: Fri 10 Mar 2017 12:05:09<br>Modified by: Administrator Modified on: Wed 27 Sep 2017 11:00:29 20 KB |                                                                                                    |
|----------------------------------------------------------------------------------------------------|----------------------------------------------------------------------------------------------------|----------------------------------------------------------------------------------------------------|
| The second second secon | MITI.100-12/1/3 JLD2(2) (BORANG PENGESAHAN PELANTIKANDUTA ATAU AGEN PERUBAHAN<br>DDMS)<br>Date Filed: Wed 3 Jan 2018 16:58:06<br>Modified by: Nur Shazwani Binti Mohd Radzi Modified on: Wed 3 Jan 2018 16:58:06 525 KB<br>★ Favorite                  | <ul> <li>Actions</li> <li>Edit Metadata</li> <li>Reopen Record</li> <li>Edit Disposition Date</li> <li>Copy to</li> <li>Move to</li> <li>Link to</li> <li>Delete</li> <li>View Audit Log</li> <li>Manage Permissions</li> <li>Add Relationship</li> </ul> |
| Relationshi                                                                                                    | IDS                                                                                                    | Classify                                                                                                    |

## MEMBUAT MINIT PADA REKOD

- 1. Klik pada butang "To" untuk memilih nama pengguna yang hendak dihantar
- 2. Tambahkan arahan/komen /kenyataan di dalam bahagian Minit.
- 3. Klik butang "Send" untuk menghantar Minit.

| Ddms 2.0 » File Classifica 🗙                                                                                                    |                                                                                                    |       |
|----------------------------------------------------------------------------------------------------|----------------------------------------------------------------------------------------------------|-------|
| ← → C (i) 10.29.16.17:8080/sha                                                                                                    | rre/page/site/rm/documentlibrary#filter=path%7C%2FARKIBTEST%252C%2FARKIBTEST%252C300-%2FARKIBTEST%252C100-3_%2FAR | KIBTE |
| Apps C Computer I Info C Ent                                                                                                    | ertainment 🗋 Programming 🗋 Produk 🗋 Rumah 🗋 Arkib Project 🗋 Motor                                                 |       |
| ▼ Navigation                                                                                                    | Sele Minit                                                                                                    | ×     |
| File Classification Plan                                                                                                    | Minit History 1                                                                                                   |       |
| ARKIBTEST. 100                                                                                                    | To:<br>idzwan@arkib.gov.my                                                                                        |       |
| ARKIBTEST.100-2                                                                                                    | to                                                                                                    | h     |
| ARKIBTEST.100-3/1                                                                                                    | Cc:                                                                                                    |       |
| ARKIBTEST.200                                                                                                    | Shakim@arkib.gov.my                                                                                               | 1.    |
| ARKIBTEST.400                                                                                                    | Select User                                                                                                    |       |
| ARKIBTEST.600                                                                                                    | 2 Subject<br>ARKIBTEST.100-3/1/1/(3)-Senarai Pengguna DDMS 2                                                      |       |
| ▼ File Classification Plan Transfers                                                                                                    | Minit:<br><u>Sila ambil</u> tindakan                                                                              |       |
| Image: Big Holds         Image: Big Holds         Image: Big Holds | Priority: Attach History: Attach Document:                                                                        |       |
| ► Saved Searches                                                                                                    | 3                                                                                                    |       |
|                                                                                                    | Send Save Cancel                                                                                                  |       |

DDMS 2.0 menyediakan pelbagai kaedah untuk membuat carian dan mendapatkan semula rekod yang telah ditawan.

DDMS 2.0 juga menyediakan kaedah pencarian secara terperinci dimana pengguna boleh menggabungkan pelbagai jenis kaedah pencarian dalam satu carian asas.

Jenis carian yang biasanya digunakan adalah:-

- i. Carian melalui Sistem Klasifikasi Fail (Browse Via File Classification Plan)
- ii. Carian Pantas (Quick Search)
- iii. Carian Terperinci (Advanced Search)

#### Carian melalui Sistem Klasifikasi Fail

| Home Shared Files Sites • Ta                                                                                                    | sks 🔹 People Adv | anced Search                                                                                                    |                                                   |             | zulfadzli 🔹              |
|----------------------------------------------------------------------------------------------------|------------------|----------------------------------------------------------------------------------------------------|---------------------------------------------------|-------------|--------------------------|
| i Records Manag                                                                                                    | ement            |                                                                                                    | Site                                              | Dashboard   | File Classification Plan |
| ▼ Navigation                                                                                                    | Select • New     | w Classification 💽 New File 🚹 Record 👔                                                                            | 🖻 Scan 🛛 📩 Import                                 | 📫 Export Al | Manage Permissio         |
| File Classification Plan ARKIBTEST.                                                                                                    | Selected Items * |                                                                                                    |                                                   |             |                          |
| ARKIBTEST.100                                                                                                    |                  |                                                                                                    |                                                   |             |                          |
| <ul> <li>ARKIBTEST. 100-1</li> <li>ARKIBTEST. 100-2</li> <li>ARKIBTEST. 100-2/1</li> <li>ARKIBTEST. 100-2/1/2</li> <li>ARKIBTEST 100-3</li> </ul> | ່ 🖬              | ARKIBTEST.100-2/1/2(1) (Book1)<br>Date Filed: Thu 15 Sep 2016 13:13:40<br>Modified by: Administrator Modified on: | )<br>Thu 15 Sep 2016 13:13:40                     | ) 8 KB      |                          |
| <ul> <li>ARKIBTEST.100-3/1</li> <li>ARKIBTEST.100-3/1/1</li> <li>ARKIBTEST.200</li> <li>ARKIBTEST.200-1</li> </ul>                                | •                | ARKIBTEST.100-2/1/2(2) (Book1-<br>Date Filed: Thu 15 Sep 2016 13:27:51<br>Modified by: Administrator Modified on: | ~`!@#\$%^()+=,.)<br>Thu 15 Sep 2016 13:27:51      | I 8 KB      |                          |
| <ul> <li>ARKIBTEST.200-1/1</li> <li>ARKIBTEST.200-1/1/1</li> <li>ARKIBTEST.300</li> <li>ARKIBTEST.300-1</li> <li>ARKIBTEST.300-1/1</li> </ul>     |                  | ARKIBTEST.100-2/1/2(3) (Presen<br>Date Filed: Thu 15 Sep 2016 13:34:15<br>Modified by: idzwan Modified on: Tue 20 | ntation1~`!@#\$%^(()++<br>0 Sep 2016 09:00:52  29 | ⊦,.)<br>KB  |                          |
| ARKIBTEST.300-1/1/1 ARKIBTEST.400 ARKIBTEST.500                                                                                                   |                  | ARKIBTEST.100-2/1/2(4) (MARKE<br>Date Filed: Thu 15 Sep 2016 14:15:27<br>Modified by: idzwan Modified on: Thu 15  | ETING MALAYSIAN CON<br>5 Sep 2016 14:15:27 32     | NTENTS TO   | SOUTH AMERICA)           |

#### Carian Pantas (Quick Search )

|     | zulfadzli 🔹 🔍 Mesy                                                                                                    | $\otimes$ |
|-----|----------------------------------------------------------------------------------------------------|-----------|
| Sit | iments<br>100-12 1 2V05 39 Mesyuarat Ahli Jawatankuasa BAIS Bil. 1 2014 (2016-<br>1473922899205).docx<br>Records Management   800814015849@ARKIBTEST   6 days ago   502 KB |           |
|     | E↓ Created • Options                                                                                                    | •         |

#### Carian Terperinci (Advanced Search )

| Н | me Shared Files Sites Tasks People Advanced Search |               |          | zulfadzli 🔻              | Search files, people, sites                     | $\otimes$ |
|---|----------------------------------------------------|---------------|----------|--------------------------|-------------------------------------------------|-----------|
| Y | Records Management                                 | Site D        | ashboard | File Classification Plan | Advanced Search<br>Rect Advanced Search Members | 0.        |
|   | Look for: Agenda Mesyuarat •                       | Q Search      |          |                          |                                                 |           |
|   | Keywords:                                          |               |          |                          |                                                 |           |
|   | Re                                                 | quired Fields |          |                          |                                                 |           |
|   | Tajuk:                                             |               |          |                          |                                                 |           |
|   | Fail:                                              |               |          |                          |                                                 |           |
|   | Huma Formjau.                                      |               |          |                          |                                                 |           |
|   | Tempat Mesyuarat:                                  | 0             |          |                          |                                                 |           |
|   | Tarikh Mesyuarat:                                  |               |          |                          |                                                 |           |

#### Carian Terperinci (Advanced Search )

| Home My Files Shared Files Sites • Task                                                                                                    | s • People Advanced Search Repository                                                                                                    | zulfadzli 🔻 🔍 Se                                                                                                    | earch files, people, sites    |
|----------------------------------------------------------------------------------------------------|----------------------------------------------------------------------------------------------------|----------------------------------------------------------------------------------------------------|-------------------------------|
|                                                                                                    |                                                                                                    | Site Dashboard File Classification Plan Record                                                                                               | s Search Site Members         |
| Search in: Records Managem •                                                                                                    |                                                                                                    |                                                                                                    |                               |
| 🔍 Malaysia                                                                                                    | - Q Search                                                                                                    |                                                                                                    |                               |
| Filter by:                                                                                                    | 38 - results found                                                                                                    |                                                                                                    | Relevance 🔹 🔘 🔹               |
| ▼ Creator                                                                                                    | 1-10 of 38 🔹                                                                                                    | < Back 1 Next > 10 per page *                                                                                                    |                               |
| idzwan 23<br>Administrator 8<br>Muhammad Shakirin Bin Nasuredin 4<br>zulfadzli 3<br>▼ File Type<br>Microsoft Word 2007 13<br>Microsoft Outlook Message 10<br>Microsoft Excel 5<br>Microsoft Word 4<br>Adobe PDF Document 3<br>Show More | ARKIBTEST.100-1/1/1(13) (RE Senarai<br>excel) (1)<br>Modified 6 days ago by Administrator<br>RE: Senarai KF Arkib Negara Malaysia dan Senarai F<br>Site: Records Management<br>In folder: ARKIBTEST,/ARKIBTEST,300-/ARKIBTEST,1<br>Size: 229 KB           | KF Arkib Negara Malaysia dan Senarai Pengguna<br>Pengguna - excel<br>00-1_/ARKIBTEST,100-1_1_/ARKIBTEST,100-1_1_1_                           | <ul> <li>Actions ▼</li> </ul> |
|                                                                                                    | ARKIBTEST.100-1/1/1(6) (Re Senarai K<br>excel) (i)<br>Modified 7 days ago by Muhammad Shakirin Bin N<br>Re: Senarai KF Arkib Negara Malaysia dan Senarai K<br>Site: Records Management<br>In folder: ARKIBTEST,/ARKIBTEST,300-/ARKIBTEST,1<br>Size: 62 KB | (F Arkib Negara Malaysia dan Senarai Pengguna -<br><sup>Iasuredin</sup><br>Pengguna - excel<br>00-1_/ARKIBTEST,100-1_1_/ARKIBTEST,100-1_1_1_ | Actions ▼                     |
| ▼ Created<br>Today 17<br>This week 38<br>This month 38                                                                                                    | ARKIBTEST.100-2/1/2(16) (RE Senarai<br>excel) (i)<br>Modified 2 days ago by idzwan<br>RE: Senarai KF Arkib Negara Malaysia dan Senarai I                                                                                                    | KF Arkib Negara Malaysia dan Senarai Pengguna<br>Pengguna - excel                                                                            | - Actions ▼                   |

## MUAT TURUN DOKUMEN

#### Di sebelah kanan Menu, pengguna dapat melihat pautan 'Download'.

|  | MAMPU.200-2/1/1(1) (CrossPlatform (2016-1467283017640))<br>Unique Record Identifier: 2016-1468991232823<br>Date Filed: Wed 20 Jul 2016 13:07:12<br>Modified by: info_mampu Modified on: Wed 20 Jul 2016 13:07:13 24 KB<br>Description: (None) | Download     Copy to     Copy to     Link to     More |
|--|----------------------------------------------------------------------------------------------------|-------------------------------------------------------|
|--|----------------------------------------------------------------------------------------------------|-------------------------------------------------------|

#### Klik pautan 'Download' untuk memulakan Muat Turun

## MENETAPKAN FAVOURITE PADA FAIL

| Pilih Fail                      | ▲ 1 600-3/2/1 Konsultansi Pengurusan Resourced by: Administrator Modified on: * ★ Favorite 1-1 of 1 << 1 >>                                 | ekod Elektronik Pejabat Awam<br>Thu 10 Aug 2017 16:02:50                                                    |
|---------------------------------|----------------------------------------------------------------------------------------------------|----------------------------------------------------------------------------------------------------|
|                                 | D-3/2/1 Konsultansi Pengurusan Rekod Elektronik Pejabat Awam<br>by: Administrator Modified on: Thu 10 Aug 2017 16:02:50<br>1-1 of 1 << 1 >> | Klik pada bintang<br>dan warna kuning<br>menandakan fail itu<br>telah ditetapkan<br>sebagai fail 'favorite' |
|                                 | My Documents                                                                                                    |                                                                                                    |
| Fail 'favorite' akan            | My Favorites •                                                                                                    |                                                                                                    |
| dipaparkan pada user dashboard. | ARKIB.100-15/3/8 DDMS 2.0<br>Modified 2 months ago in @ Records Management                                                                  |                                                                                                    |
|                                 | ARKIB.600-3/2/1 Konsultansi Pengurusan Rekod<br>Modified 23 hours ago in & Records Management                                               | Elektronik Pejabat Awam                                                                                     |

## **TUTORIAL PENGGUNAAN**

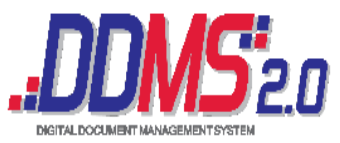

| ly Sites<br>My Favorites •                  | Home Shared Files Sites •                                                                                                    | Tasks • People  | Advanced Search Reports • Admin Tools                                                                                                    |  |
|---------------------------------------------|----------------------------------------------------------------------------------------------------|-----------------|----------------------------------------------------------------------------------------------------|--|
| Records Management                          | ▼ Documents                                                                                                    | Select • + Crea | Select • + Create •                                                                                                    |  |
| <ul> <li>Records Management Site</li> </ul> | e All Documents                                                                                                    | 18              |                                                                                                    |  |
|                                             | I'm Editing<br>Others are Editing<br>Recently Modified<br>Recently Added<br>My Favorites<br>Shared Files<br>Shared Files<br>NET Framework for Windows<br>2010 Office AddIn<br>2013 Office AddIn<br>2016 Office AddIn<br>Addins BackUp<br>DDMS 2.0 Mobile<br>IRM Client<br>MiUAP - Office AddIn |                 | User Manuals - BM<br>Modified 2 months ago by Administrator<br>(None)<br>No Tags<br>Favorite                                                                                       |  |
|                                             |                                                                                                    |                 | Zimbra<br>Modified over 2 years ago by Support Administrator                                                                                                    |  |
|                                             |                                                                                                    |                 | (None)<br>No Tags                                                                                                    |  |
|                                             |                                                                                                    |                 | .NET Framework for Windows 8 and higher versions<br>Modified over 2 years ago by Admin DDMS2<br>This folder contains the .NET framework required for installing plugins<br>No Tags |  |
|                                             | PEKELILING                                                                                                    | •               | Video Tutorial                                                                                                    |  |

## **TUTORIAL PENGGUNAAN**

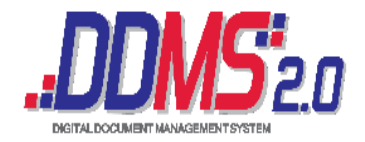

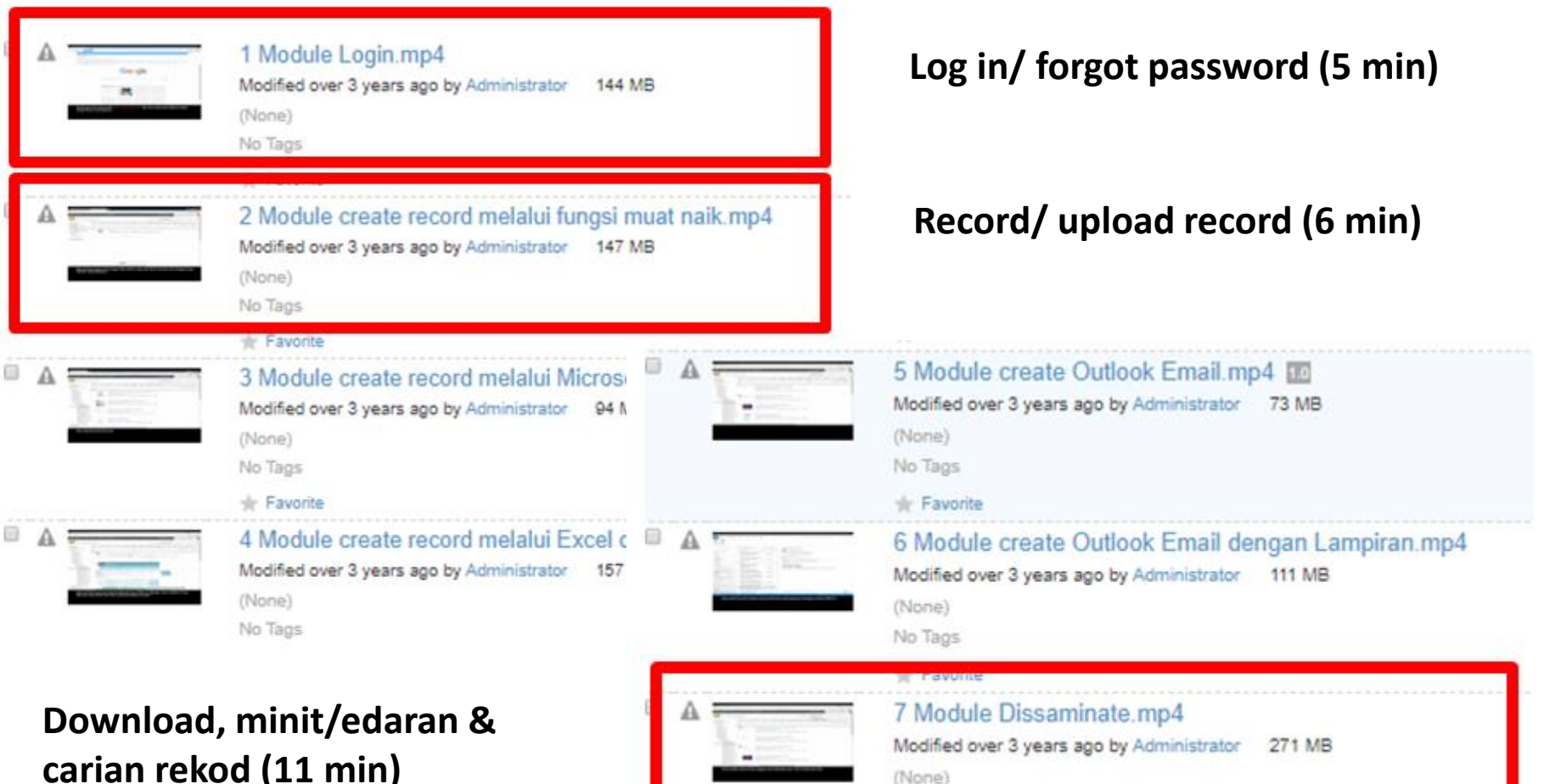

carian rekod (11 min)

## RUMUSAN

- LOGIN DENGAN NOMBOR KAD PENGENALAN@MITI
- KAEDAH CAPTURE
- save rekod

#### KAEDAH PENCARIAN

- Carian melalui Sistem Klasifikasi Fail (Browse Via File Classification Plan)
- Carian Pantas (Quick Search)
- Carian Terperinci (Advanced Search)
- MEMBUAT MINIT & MENGHANTAR EMEL
- TETAPAN FAVORITE PADA FAIL

## MAKLUMAT PERHUBUNGAN

| RUJUKAN                                                              | NAMA                                                          | NO. TELEFON/E-MEL                                                                                                    |
|----------------------------------------------------------------------|---------------------------------------------------------------|----------------------------------------------------------------------------------------------------|
| MEJA BANTUAN<br>MITI                                                 |                                                               |                                                                                                    |
| (i) Pengurusan sistem<br>dan User Name                               | Unit Pembangunan<br>Industri, Bahagian<br>Pengurusan Maklumat | 6200 0341 (Encik Mohd Hasri Hassan)<br>6200 0362 (Puan Marina Zainal)<br><u>industribpm@miti.gov.my</u>                                     |
| (ii)Pengendalian Fail<br>dan Rekod                                   | Unit Urus Rekod,<br>Bahagian Pentadbiran                      | 6200 0107 (Puan Basyarah Bahaldin)<br>6200 0122 (Puan Rohaliza Mohd Yatim)<br>6200 0136 (Cik Norazlina Abdul Aziz)<br>urusrekod@miti.gov.my |
| MEJA BANTUAN<br>MAMPU<br>7.30am hingga 7.30pm<br>Isnin hingga Jumaat | Helpdesk DDMS<br>(MAMPU)                                      | helpdeskddms@mampu.gov.my                                                                                                    |